# 朝日ライフカード ご利用の手引き Asahi Life Card

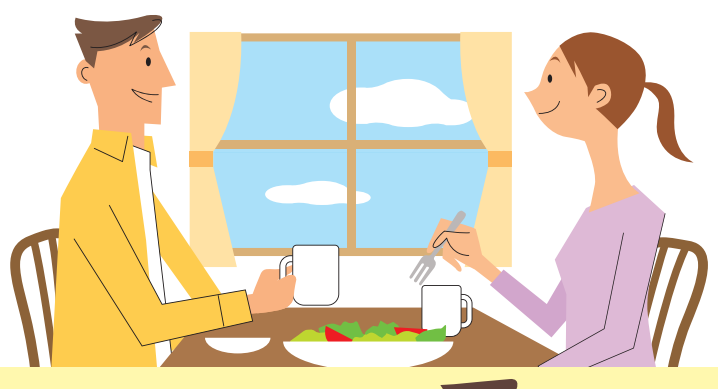

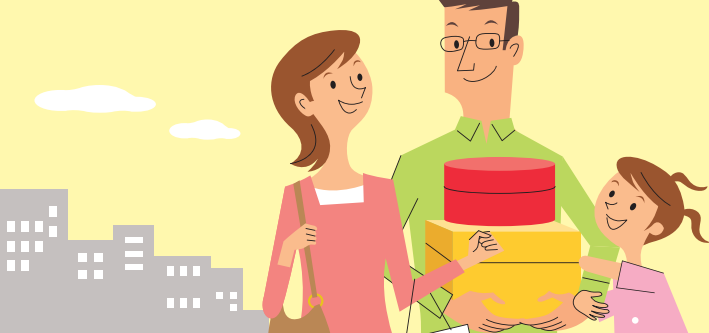

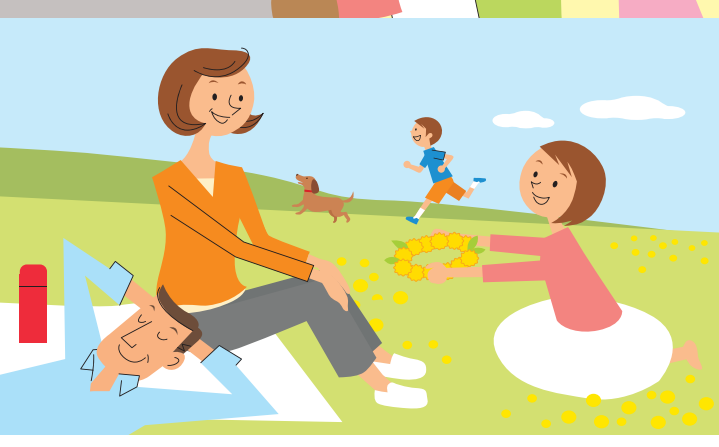

•
 •
 •
 •
 •
 •
 •
 •
 •
 •
 •
 •
 •
 •
 •
 •
 •
 •
 •
 •
 •
 •
 •
 •
 •
 •
 •
 •
 •
 •
 •
 •
 •
 •
 •
 •
 •
 •
 •
 •
 •
 •
 •
 •
 •
 •
 •
 •
 •
 •
 •
 •
 •
 •
 •
 •
 •
 •
 •
 •
 •
 •
 •
 •
 •
 •
 •
 •
 •
 •
 •
 •
 •
 •
 •
 •
 •
 •
 •
 •
 •
 •
 •
 •
 •
 •
 •
 •
 •
 •
 •
 •
 •
 •
 •
 •
 •
 •
 •
 •
 •
 •
 •
 •
 •
 •
 •
 •
 •
 •
 •
 •
 •
 •
 •
 •
 •
 •
 •
 •
 •
 •
 •
 •
 •
 •
 •
 •
 •
 •
 •
 •
 •
 •
 •
 •
 •
 •
 •
 •
 •
 •
 •
 •
 •
 •
 •
 •
 •
 •
 •
 •
 •
 •
 •
 •
 •
 •
 •
 •
 •
 •
 •
 •
 •
 •
 •
 •
 •
 •
 •
 •
 •
 •
 •
 •
 •
 •
 •
 •
 •
 •
 •
 •
 •
 •
 •
 •
 •
 •
 •
 •
 •
 •
 •
 •
 •
 •
 •
 •
 •
 •
 •
 •
 •
 •
 •
 •
 •
 •
 •
 •
 •
 •
 •
 •
 •
 •
 •
 •
 •
 •
 •
 •
 •
 •
 •
 •
 •
 •
 •
 •
 •
 •
 •
 •
 •
 •
 •
 •
 •
 •
 •
 •
 •
 •
 •
 •
 •
 •
 •
 •
 •
 •
 •
 •
 •
 •
 •
 •
 •
 •
 •
 •
 •
 •
 •
 •
 •
 •
 •
 •
 •
 •
 •
 •
 •
 •
 •
 •
 •
 •
 •
 •
 •
 •
 •
 •
 •
 •
 •
 •
 •
 •
 •
 •
 •
 •
 •
 •
 •
 •
 •
 •
 •
 •
 •
 •
 •
 •
 •
 •
 •
 •
 •
 •
 •
 •
 •
 •
 •
 •
 •
 •
 •
 •
 •
 •
 •
 •
 •
 •
 •
 •
 •
 •
 •
 •
 •
 •

### はじめに

| この度は朝日ライフカードをお申込みいただき  |
|------------------------|
| ありがとうございます。            |
| 「朝日ライフカードご利用の手引き」は、朝日ラ |
| イフカードによる各種お取引の方法やご留意事  |
| 項などを記載しております。カードをご利用の  |
| 際には、お手元にこの手引きをご用意いただき  |
| <br>ご活用ください。           |

#### 目 次

| 朝日ライフカードでのお取引について… | 3 |
|--------------------|---|
| お取引内容一覧            | 3 |
| お取引方式について          | 4 |
| お取引内容の説明           | 5 |
| 朝日生命カード規定          | 7 |

### ATMのご利用について .......8

| みずほ銀行ATM・イオン銀行ATM | 8  |
|-------------------|----|
| ゆうちょ銀行ATM         | 13 |
| セブン銀行ATM          | 18 |

#### ■朝日ライフカードとは

ATMにて契約者貸付や積立金引出、ご利用可能額照会等 をご利用いただけるカードです。

#### ■朝日ライフカード(見本)

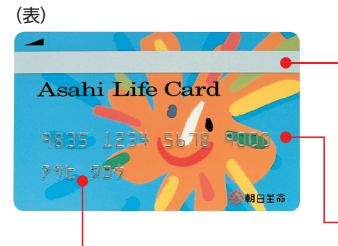

各種サービスをご利用 いただく際に必要な磁 気ストライプです。 \*磁気のそばに近づけない ょうご注意ください。

朝日ライフカード番号

お客様のお名前を印字 しております。

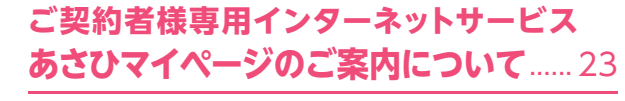

(裏)

朝日ライフカードでのお取引

### 朝日ライフカードでのお取引について

朝日ライフカードは下記の方法でお取引が可能です。 ●みずほ銀行ATM・イオン銀行ATM・ゆうちょ銀行AT M・セブン銀行ATM(以下、「ATM」といいます) ※ATM手数料はお客様負担となります。

#### お取引内容一覧

|                    | ATM             |            |                 |
|--------------------|-----------------|------------|-----------------|
| ○…お取引可能<br>×…お取引不可 | イオン銀行<br>※1     | ゆうちょ銀行     | セブン銀行           |
| 契約者貸付              | 0               | $\bigcirc$ | 0               |
| 契約者貸付金返済           | ○*2             | ○*3        | ○*3             |
| 積立配当金引出            | $\bigcirc$      | $\bigcirc$ | $\bigcirc$      |
| 祝金・保険金すえ置き金引出      | $\bigcirc$      | $\bigcirc$ | $\bigcirc$      |
| 積 立 金 引 出*4        | 0               | 0          | $\bigcirc$      |
| 暗証番号変更             | X <sub>*5</sub> | X*5        | X <sub>*5</sub> |

- ※1みずほ銀行ATM・イオン銀行ATMでは、朝日生命・UCカード での各種保険取引はご利用できません。また、イオン銀行AT Mでのお取引はみずほ銀行ATMでのお取引としてお取扱い いたします。
- ※2みずほ銀行有人店舗内ATM機では、1円単位でご返済いた だけます(みずほ銀行無人店舗内ATM機および全てのイオン 銀行ATM機では、千円単位でのご返済となります)。
- ※3ゆうちょ銀行ATM・セブン銀行ATMでは千円単位でご返済 いただけます。
- ※4 積 立 金 引 出 は 、 積 立 保 険 お よ び 積 立 型 終 身 保 険 の 積 立 金 を お引出しいただけます。
- ※5「暗証番号変更」につきましてはあさひマイページをご利用く ださい。詳しくはあさひマイページをご確認ください。

#### ■お取引方式について

定してお取引する方法です。

朝日ライフカードによるお取引の際には、次の方法 がご利用いただけます。

●ご契約一括方式・・・2件以上のご契約をまとめて一度 にお取引を行う方法です。ご入力いただいた「ご指定 金額1に達するまでご契約を一括してお引出しいた だけます。

●ご契約指定方式・・・お取引を行うご契約を1件ずつ指

- 2件以上のご契約を お取引を行うご契約を まとめて一度に 1件ずつ指定して お取引する方法 お取引する方法 [ご契約一括方式] [ご契約指定方式] ATM Х  $\bigcirc$ ①契約者貸付(※1) … 貸付利率の低い 契約を優先 ②積立配当金引出、 祝金・保険金すえ 置き金引出…ご利 用可能額の大きい 契約を優先 任意に指定されたご お取引の順番 ③契約者貸付金返済 契約1件のお取引 (※2) 〈ATMご利用 時>…貸付利率の 高い契約を優先 ④積立金引出…お 引出手数料(お引 出金額の1%)が発 生しない契約を優 先(※3) ・お取引の合計金額 お取引するご契約 に重点を置く場合 に重点を置く場合 こんなときに ご契約の証券記号 お取引するご契約 ご利用ください 番号がわからない の証券記号番号が 場合 わかっている場合
- ※1ご契約の成立日により貸付利率が異なる場合があります。同率 の場合はご利用可能額の大きいご契約が優先されます。
- ※2貸付利率が同じ場合は、契約者貸付金元利合計額の大きいご 契約が優先されます。
- ※3ご契約後4年目以降の積立保険はお引出手数料が無料となり ます。お引出手数料が発生しないご契約が複数ある場合は、ご 利用可能額の大きいご契約が優先されます。

朝日ライフカードでのお取引

### ■お取引内容の説明

#### 1.契約者貸付·契約者貸付金返済

●契約者貸付とは、生命保険約款に基づき、ご契約の解約返戻金から会社の定める範囲内でご融資する制度です。(ご契約の保険種類やご契約期間等によって、貸付可能額が異なります。貸付可能額はご利用可能額照会でご確認ください。)

●貸付金の利息は会社の定める利率で計算します。

利率は、毎年1月および7月の最初の営業日において見直し を行い、直前の利率変更後の金融情勢の変化その他相当の 事由がある場合に、その利率を変更することがあります。利 率を変更する場合は、1月の見直しのときは4月1日から、7 月の見直しのときは10月1日から既貸付および新たな貸付 に対し、変更後の利率を適用します。

現在の利率は、お客様サービスセンターへお問い合わせ いただくか、朝日生命ホームページにてご確認ください。

●貸付金の利息は1年分ずつ年単位の貸付応当日までにお払 込みください。お払込みがない場合には、その都度元金に繰 り入れて複利計算となります。

●お払込みのご案内は、貸付応当月の前月に郵送いたします。

- ●契約者貸付金は、保険契約有効期間中であれば その全額または一部をいつでもご返済することが できます。
  - ●ご返済方法は、ATMのご利用によるお振込み、「あさひマイページ」によるインターネットバンキング(当社指定金融機関に限ります)を利用してのお振込み、専用の振込用紙による郵便局・当社指定銀行からのお振込みとなっております。なお、振込用紙をご希望の場合は「お客様サービスセンター」へお申し出ください。

●ご返済がない場合は、貸付金元利合計額がご契約の返戻金を超過する場合があります。その際には、当社より通知をお送りいたしますのでご返済ください。ご返済がない場合にはご契約の効力が失われます。

●ATMでのご返済の場合、ATMより出力されるご利用明細票 には、ご返済金額が印字されませんので、あらかじめご了承 のうえ、ご利用ください。

●変額保険のご留意事項について

●変額保険の資産を運用するため定款に基づき特別勘定を設定し、運用しておりますが、契約者貸付を行った場合、その貸付金に相当する積立金については特別勘定での運用実績に 関わらず貸付利率相当の運用とします。

- ●変額保険の場合は、1年分利息のみのお払込はできません。
- ●朝日ライフカードによる契約者貸付のご利用は、平日9:30~ 21:00となっておりますので、ご了承願います。

#### ●その他

- ●契約者貸付金がある場合、次の時に支払うべき金額から貸 付元利金を差し引きます。
  - (1)保険金または祝金(生存給付金等)が支払われるとき(2)保険金額が減額されたとき(※)
  - (3)保険料払込期間が変更されたとき(※)

(4)上記(1)以外の事由によって保険契約が消滅したとき (5)払済保険・延長保険に変更されたとき

- ※個人年金保険料税制適格特約(60)が付加されている場 合を除きます。
- ●契約者貸付金のあるご契約を払済保険・延長保険へ変更されるとき、貸付元利合計額の精算により会社の定める保険金額に満たなくなった場合は、払済保険・延長保険への変更のお取扱いはできません。
- ●ご契約の種類が個人年金保険で契約者貸付金のある場合、 年金支払開始のとき貸付元利合計額の精算により、年金で のお支払いができなくなる場合があります。

#### 2.積立配当金引出

●配当金の支払方法を積立方式にされている場合、 積立配当金は通常ご契約後3年目から毎年(5年 ごと配当タイプについては通常ご契約後6年目か ら5年ごと)分配され、会社の所定の利率で積み立 てられます。積み立てられている配当金は、必要な 時にお引出しすることができます。

#### 3.祝金・保険金すえ置き金引出

- ●祝金(生存給付金等)や保険金はすえ置くことができ、会社所定の利率でお預かりします。すえ置き金は必要な時にお引出しすることができます。
  - ※祝金(生存給付金等)とは、生存給付金・健康支援給付金・進 学資金・教育資金・無事故給付金・健康祝金のことをいいま す。

#### 4.積立金引出

- ●積立保険および積立型終身保険に積立金がある 場合、お引出し、ご利用可能額照会ができます。
  - ・お引出し可能額は、積立保険および積立型終身保険の解約
     返戻金の範囲内となります。

(積立金活用制度をご利用の場合は、指定契約の保険料とし

- ・お引出しの際にはお引出し金額の1%を手数料として積立金 から控除させていただきます。
- ・積立保険は、ご契約後4年目以降の手数料は無料となります。
- ・お引出し日を含み30日以内にお引出し額と同額以上の金額
   を一度に入金いただいた場合、直近の積立金のお引出し分
   に限り手数料はなかったもの(お引出しの取消)としてお取り
   扱いいたします。

(ATM・あさひマイページではご入金できませんので、朝日 生命へお申し出ください。)

- ・積立金のお引出しの取消は、当該積立金お引出し後に、積立 型終身保険から積立保険に変更された場合はお取扱いでき ません。
- ・積立金のお引出しの取消は、前回、積立金のお引出しの取消 を行なった日から起算して1年間は行なうことができません のでご了承願います。
- ・ご契約一括方式をご利用いただいた場合、積立保険および 積立型終身保険の中からお引出手数料(お引出金額の1%) が発生しないご契約を優先してお取引いたします。

#### こ利用上の留意事項

- ●ご契約の種類・内容によっては、前述1・2・3・4の 一部または全部のお取引ができない場合があります。
- ●カードを利用してお取引ができる保険契約は、 カードのお申込時またはカードの発行後に、ご契約者様にご指定いただいたものに限ります。
- ATMで2件以上のご契約からお引出し・お貸 付をご利用いただいた場合に、ATM手数料を加 算するご契約は、当社の定めるルールに基づきま すのでご了承願います。

#### ■朝日生命カード規定

ご利用にあたっては、朝日生命ホームページの朝日 生命カード規定を必ずご確認ください。

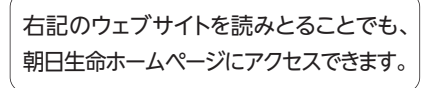

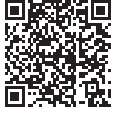

## みずほ銀行ATM・イオン銀行ATM

#### ■ご利用時間

| 月~金曜日 | 8:00 ~ 21:00 |
|-------|--------------|
| 土・日曜日 | 9:00 ~ 17:00 |

※祝日および12月31日~1月3日を除きます。

#### ■ご利用手数料

| お取引                 | ご利用時間                                               | ご利用金額     | 手数料  |
|---------------------|-----------------------------------------------------|-----------|------|
| 契約者                 | 段約者 月~金曜日 8:00~21:00                                | 10,000円以下 | 110円 |
| 貸付                  | 土・日曜日 9:00~17:00                                    | 11,000円以上 | 220円 |
| ±1145-±2            | 月~金曜日 8:45~18:00                                    |           | 220円 |
| 契約者<br>  貸付<br>  以外 | 月~金曜日 8:00~ 8:45<br>18:00~21:00<br>土・日曜日 9:00~17:00 | 金額に係わらず   | 330円 |

※契約者貸付金返済の手数料は終日無料です。

#### ■お取扱金額

| 1回のお引出限度額 | 50万円 [1,000円単位]                                                                                        |
|-----------|----------------------------------------------------------------------------------------------------|
| 1日のお引出限度額 | 他ATMでのお引出金額と合算し<br>て同一取引につき50万円                                                                        |
| 1回のご入金限度額 | みずほ銀行:200万円[1円単位または1,000円単位]<br>イオン銀行:99万9,000円[1,000円単位]<br>※1日に何回でもご入金いただけますの<br>で、1日のご入金限度額はございません。 |

#### ■ご利用上の留意事項

- ●「ご契約一括方式」でのお取引となります。お取引方 式およびお取引の順番については、4ページ「お取引 方式について」をご参照ください。 ※「ご契約指定方式」でのご利用はできません。
- ●みずほ銀行有人店舗内ATM機では、1円単位でご返済いただけますので、契約者貸付金の全額返済が可能です。なお、入金は紙幣のみとなります(おつりをお受取りください)。
  - ※みずほ銀行無人店舗内ATM機および全てのイオン銀行 ATM機では、千円単位でのご返済となります(ATM画面 に表示されるご返済可能額は1円単位となります)。
- ●イオン銀行ATMでのお取引は、みずほ銀行ATMでのお取引としての取扱いとなりますので、ご利用明細 票等はみずほ銀行ATMでのお取引としてのご案内 となります。
- ●朝日生命・UCカードでの各種保険取引はご利用できません。

7 朝日ライフカードでのお取引について

#### みずほ銀行ATM・イオン銀行ATM操作方法 (例)契約者貸付

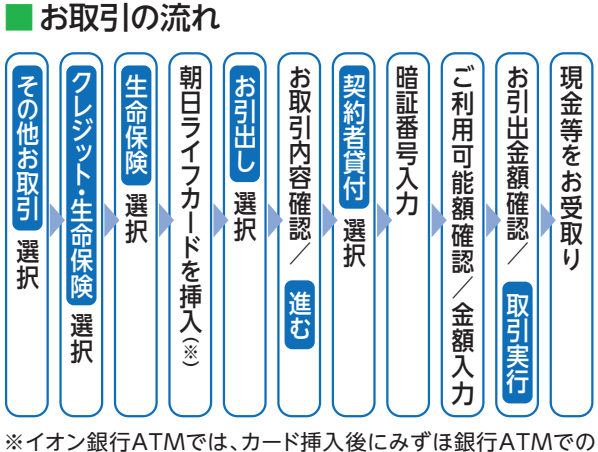

お取引となる旨の確認画面が表示されます。

ŋ

### ATM操作方法

①お取引内容選択

「その他お取引」を押し、 次の画面で「クレジット・ 牛命保険 を押してくだ さい。

|   | いらっしゃい<br>ご希望のお取引ボタ                      | <b>ませ</b> 。<br>'ンを押して | てください                   | ENGLISH                                 |
|---|------------------------------------------|-----------------------|-------------------------|-----------------------------------------|
| 1 | お引出し                                     | 残高                    | 照会                      | お預入れ                                    |
|   | お振込                                      | 通帳                    | 記入                      | お振替                                     |
| Ц | その他お取<br>▶ 定期預金<br>▶ 外資預金<br>▶ クレジット・生命係 | 弓 <br>映 など            | ▶暗証番<br>▶限度額<br>▶ I C 搬 | 設定変更<br><sup>号変更</sup><br>変更・照会<br>込先期除 |

カード挿入 [生命保険]を押してくだ さい。次の画面で朝日ラ イフカードを挿入してく

②お取引種類選択/

ださい。

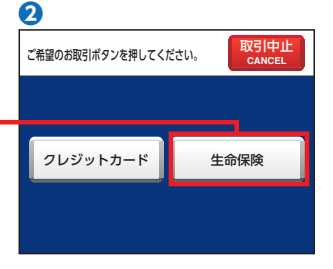

#### [契約者貸付|の操作方法(つづき)

#### ③生命保険のお取引種 類選択/内容確認

「お引出し」を押してくだ さい。次の画面で内容を 確認のうえ、よろしけれ ば[進む]を押してくださ い。

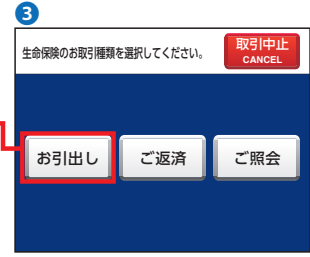

#### ④お取引内容選択/ 暗証番号入力

ご希望のお取引をご選 択いただく画面です。 「契約者貸付」を押してく ださい。

※この画面では、契約者貸 付、積立配当金引出、祝金 すえ置き金引出、保険金す え置き金引出、積立金引出 をご選択いただけます。 次の画面で暗証番号を 入力してください。

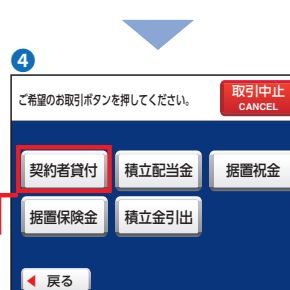

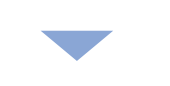

A T

Ň

#### ⑤ご利用可能額確認/ 余額入力

ご利用可能額を確認の うえ、お引出金額を入力 して [進む]を押してくだ さい。金額に間違いがな ければ 取引実行 を押し てください。

※朝日ライフカードの1日の お引出限度額は50万円で す。

#### ⑥お取引完了

画面の表示に従ってカー ドとご利用明細票をお受 取りください。続いて、 現金をお受取りのうえ、 お確かめください。

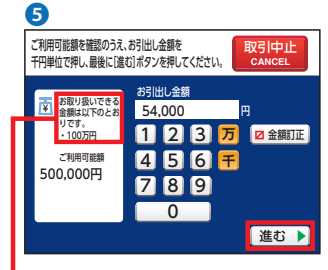

A T M

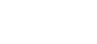

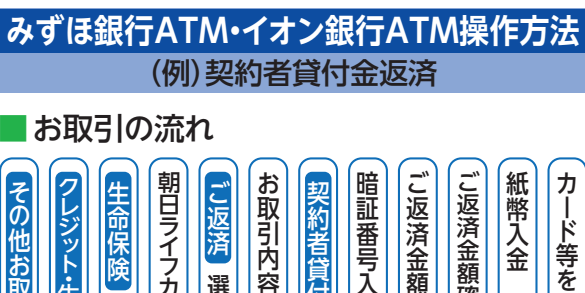

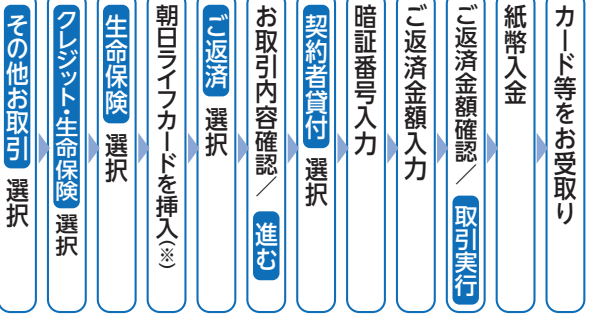

※イオン銀行ATMでは、カード挿入後にみずほ銀行ATMでの お取引となる旨の確認画面が表示されます。

#### こ返済可能単位

A T M

●みずほ銀行有人店舗内ATM機…1円単位

●みずほ銀行無人店舗内ATM機および全てのイオン 銀行ATM機…千円単位

※入金は紙幣のみとなります(全ATM機共通)。1円単位でご返 済する場合は、おつりをお受取りください。

#### ATM操作方法 O ①お取引内容選択 いらっしゃいませ。 ENGLISH 「その他お取引」を押し、 お引出し 残高照会 お預入れ 次の画面で「クレジット・ 牛命保険|を押してくだ お振込 诵帳記入 お振替 さい。 その他お取引 設定変更 ▶暗証番号変更 ▶限度額変更・照会 ▶ | C 振込先削除 E期預金 1資預金 2 取引中止 CANCEL ②お取引種類選択 ご希望のお取引ボタンを押してください。 カード挿入 「生命保険」を押してくだ さい。 クレジットカード 生命保険 次の画面で朝日ライフ カードを挿入してくださ い。

#### 「契約者貸付金返済」の操作方法(つづき)

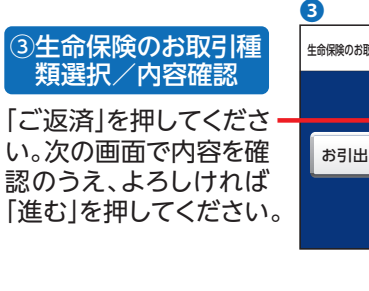

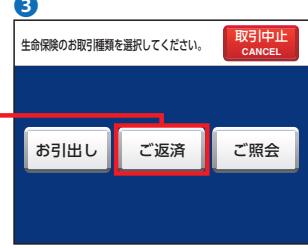

④お取引内容選択/ 暗証番号入力

「契約者貸付」を押してく-ださい。次の画面で暗証 番号を入力してください。

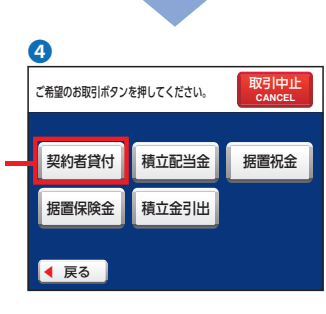

#### ⑤ご返済可能額確認

ご返済可能額を確認の うえ、ご返済金額を入力 して「進む」を押してくだ さい。金額に間違いがな ければ「取引実行」を押 し、紙幣を入れてくださ い。

※ご返済可能額は1円単位
 で表示されます(全ATM 
 機共通)。

#### ⑥お取引完了

画面の表示に従ってカー ドとご利用明細票をお受 取りください。また、お つりがある場合は忘れ ずにお受取りください。

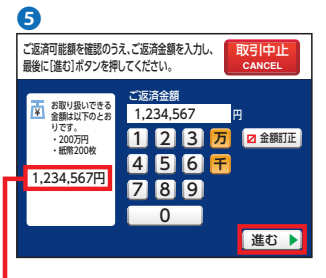

A T

Ň

### ゆうちょ銀行ATM

#### ■ご利用時間

| 月~金曜日 | 8:00 ~ 21:00 |
|-------|--------------|
| 土・日曜日 | 9:00 ~ 17:00 |

※祝日および12月31日~1月3日を除きます。

#### ■ご利用手数料

| お取引                             | ご利用時間                                                              | ご利用金額     | 手数料  |
|---------------------------------|--------------------------------------------------------------------|-----------|------|
|                                 | 月~金曜日 8:45~18:00<br>土曜日 9:00~14:00                                 | 金額に係わらず   | 110円 |
| 契約者<br>  貸付                     | 月~金曜日 8:00~ 8:45<br>18:00~21:00                                    | 10,000円以下 | 110円 |
|                                 | 土曜日14:00~17:00<br>日曜日9:00~17:00                                    | 11,000円以上 | 220円 |
| <b>初約</b> 七                     | 月~金曜日 8:45~18:00<br>土曜日 9:00~14:00                                 |           | 110円 |
| <del>契約</del> 者<br>  貸付<br>  以外 | 月~金曜日 8:00~ 8:45<br>18:00~21:00<br>土曜日14:00~17:00<br>日曜日9:00~17:00 | 金額に係わらず   | 220円 |

※契約者貸付金返済の手数料は終日無料です。

#### ■お取扱金額

A T M

| 1回のお引出限度額 | 50万円 [1,000円単位]                                              |
|-----------|--------------------------------------------------------------|
| 1日のお引出限度額 | 他ATMでのお引出金額と合算し<br>て同一取引につき50万円                              |
| 1回のご入金限度額 | 100万円[1,000円単位]<br>※1日に何回でもご入金いただけますの<br>で、1日のご入金限度額はございません。 |

#### ■ご利用上の留意事項

- ●「ご契約一括方式」でのお取引となります。お取引方 式およびお取引の順番については、4ページ「お取引 方式について」をご参照ください。 ※「ご契約指定方式」でのご利用はできません。
- ●契約者貸付金を全額返済される場合は、みずほ銀行 有人店舗内ATM機をご利用いただくか朝日生命ま でお申し出ください。

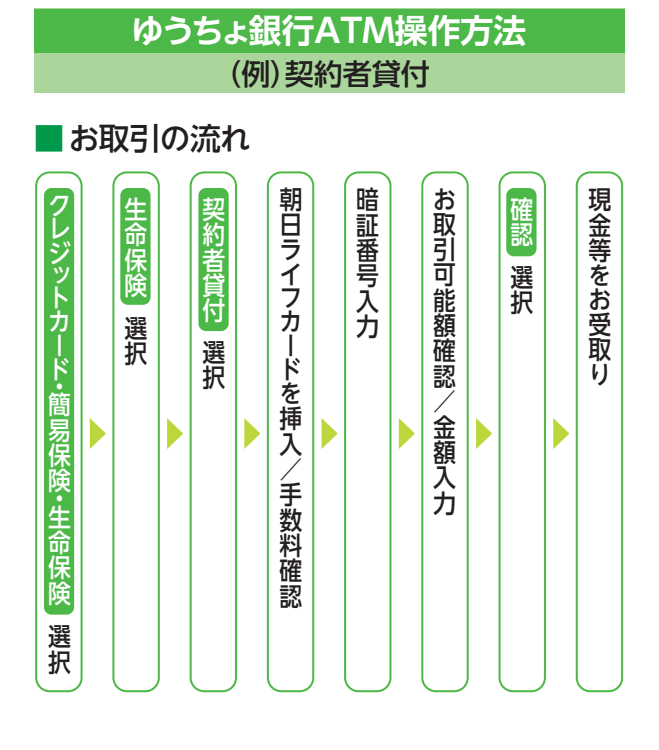

### ■ATM操作方法

#### ①お取引選択

お取引をご選択いただ く画面です。

「クレジットカード・簡易 保険・生命保険」を押し てください。

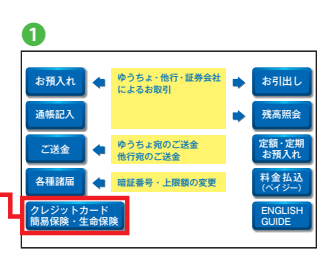

#### ②お取引媒体選択

「生命保険」を押してく・ ださい。

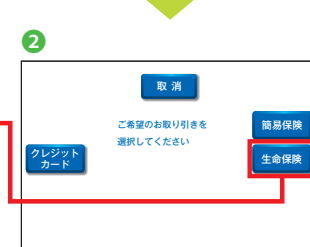

A T

Μ

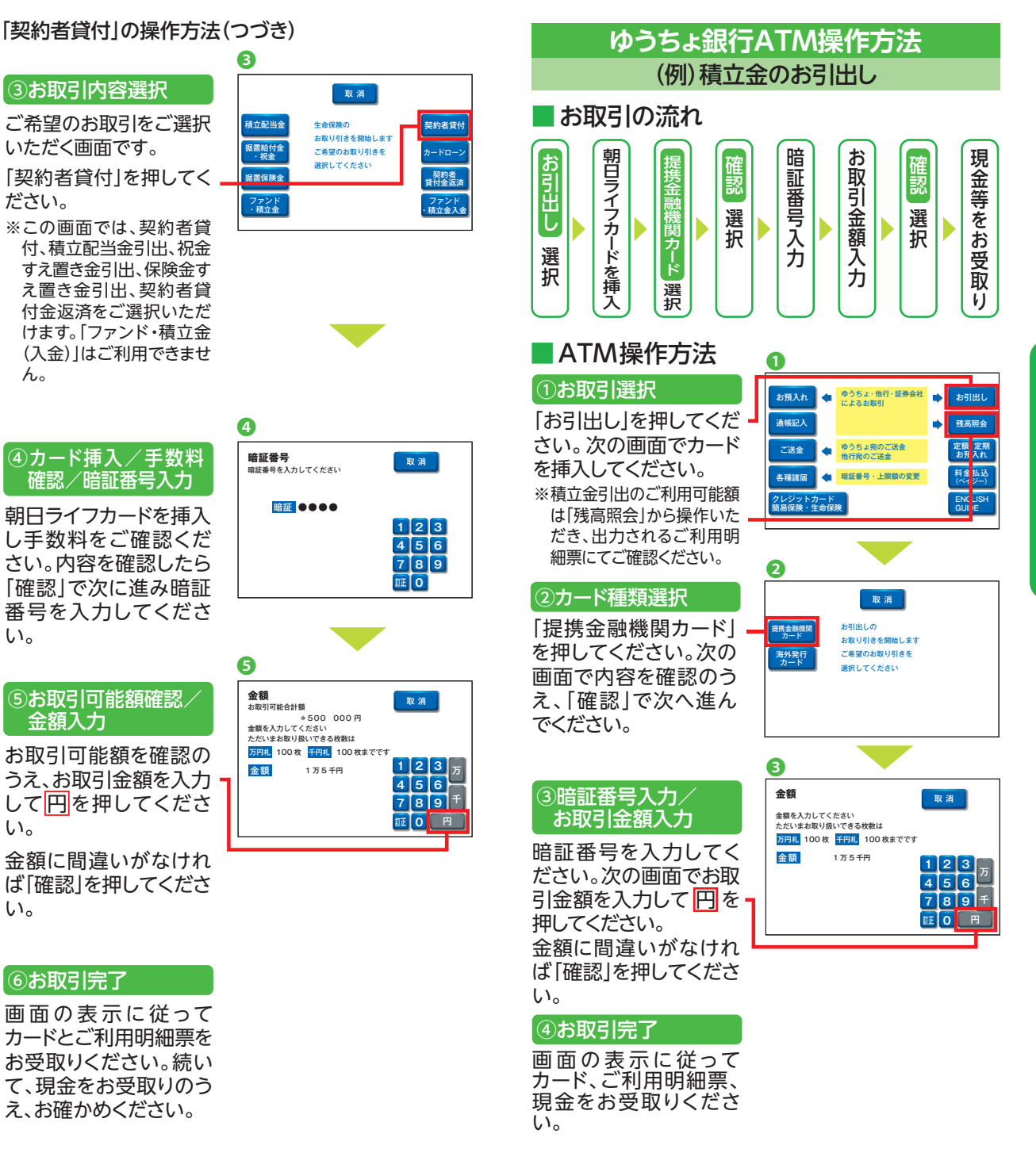

## 朝日ライフカードを挿入

し手数料をご確認くだ さい。内容を確認したら 「確認」で次に進み暗証 番号を入力してくださ い。

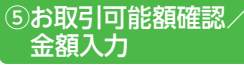

お取引可能額を確認の うえ、お取引金額を入力 して円を押してくださ い。

金額に間違いがなけれ ば「確認」を押してくださ い。

#### ⑥お取引完了

画面の表示に従って カードとご利用明細票を お受取りください。続い て、現金をお受取りのう え、お確かめください。

A T

Ň

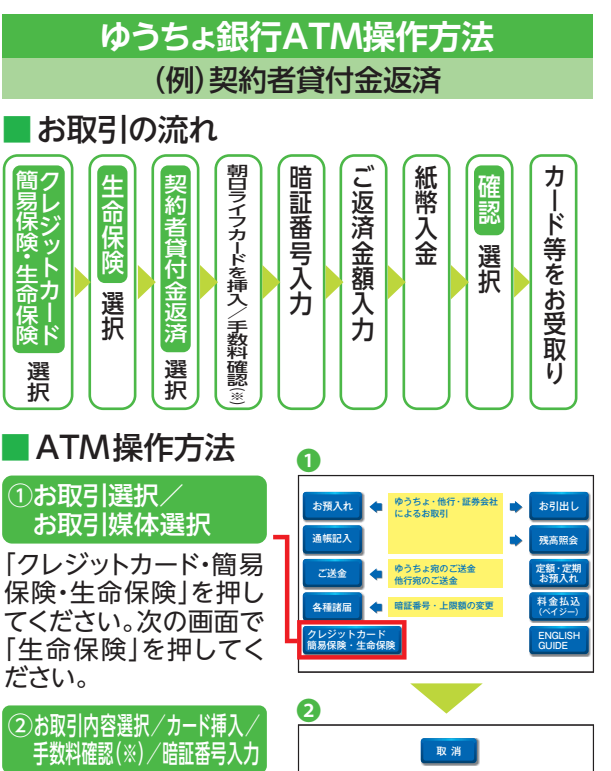

「契約者貸付金返済」を 押してください。次の画 面で朝日ライフカードを 挿入し、手数料確認画 面の「確認」で次に進み 暗証番号を入力してくだ さい。

ご返済可能額を確認の うえ、ご返済金額を入力 して円を押してください。金額に間違いがな ければ「確認」を押して ください。

#### ③ご入金

紙幣を入金し、「確認」を 押してください。

#### ④お取引完了

画面の表示に従って カードとご利用明細票を お受取りください。

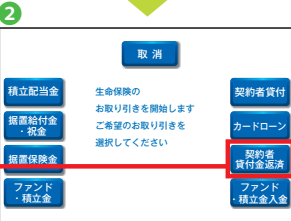

※契約者貸付金返済の手数料は 終日無料です。

## セブン銀行ATM

#### ■ご利用時間

| 月~金曜日 | 8:00 ~ 21:00 |
|-------|--------------|
| 土・日曜日 | 9:00 ~ 17:00 |

※祝日および12月31日~1月3日を除きます。

#### ■ご利用手数料

| お取引                           | ご利用時間                                | ご利用金額     | 手数料  |
|-------------------------------|--------------------------------------|-----------|------|
| 契約者<br>貸付<br>土・日曜日 9:00~17:00 | 10,000円以下                            | 110円      |      |
|                               | 土・日曜日 9:00~17:00                     | 11,000円以上 | 220円 |
| 契約者<br>貸付<br>以外               | 月~金曜日 8:00~19:00<br>土・日曜日 9:00~17:00 | 金額に係わらず   | 220円 |
|                               | 月~金曜日 19:00~21:00                    |           | 330円 |

※契約者貸付金返済の手数料は終日無料です。

#### ■お取扱金額

| 1回のお引出限度額 | 50万円 [1,000円単位]                                             |  |  |
|-----------|-------------------------------------------------------------|--|--|
| 1日のお引出限度額 | 他ATMでのお引出金額と合算し<br>て同一取引につき50万円                             |  |  |
| 1回のご入金限度額 | 50万円[1,000円単位]<br>※1日に何回でもご入金いただけますの<br>で、1日のご入金限度額はございません。 |  |  |

#### ■ご利用上の留意事項

- ●「ご契約一括方式」でのお取引となります。お取引方 式およびお取引の順番については、4ページ「お取引 方式について」をご参照ください。 ※「ご契約指定方式」でのご利用はできません。
- ●契約者貸付金を全額返済される場合は、みずほ銀行 有人店舗内ATM機をご利用いただくか朝日生命ま でお申し出ください。

積立配当金

保険金据置金

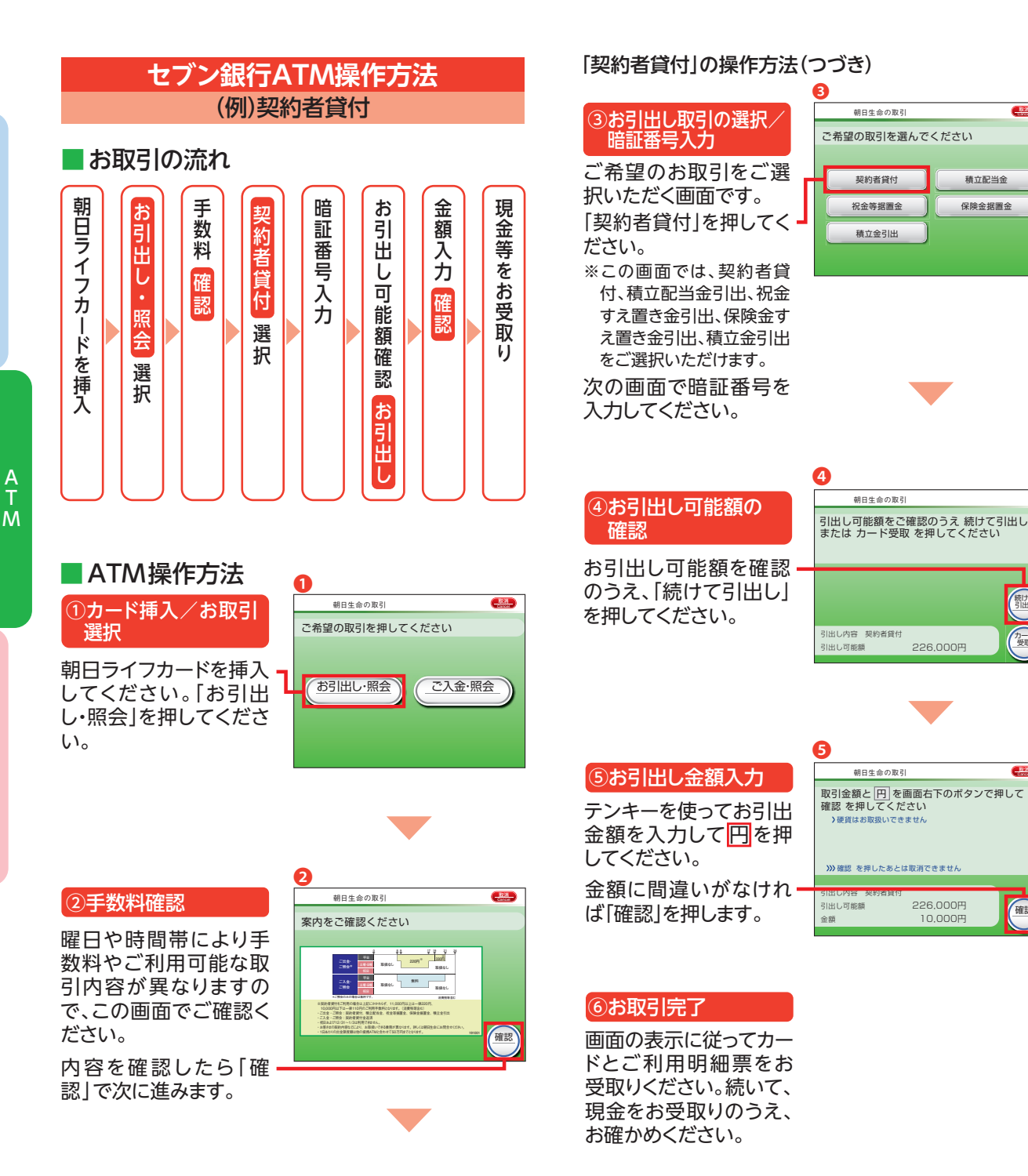

A T M

続けて引出し

**6**22**3** 

確認

226.000円

226.000円

10,000円

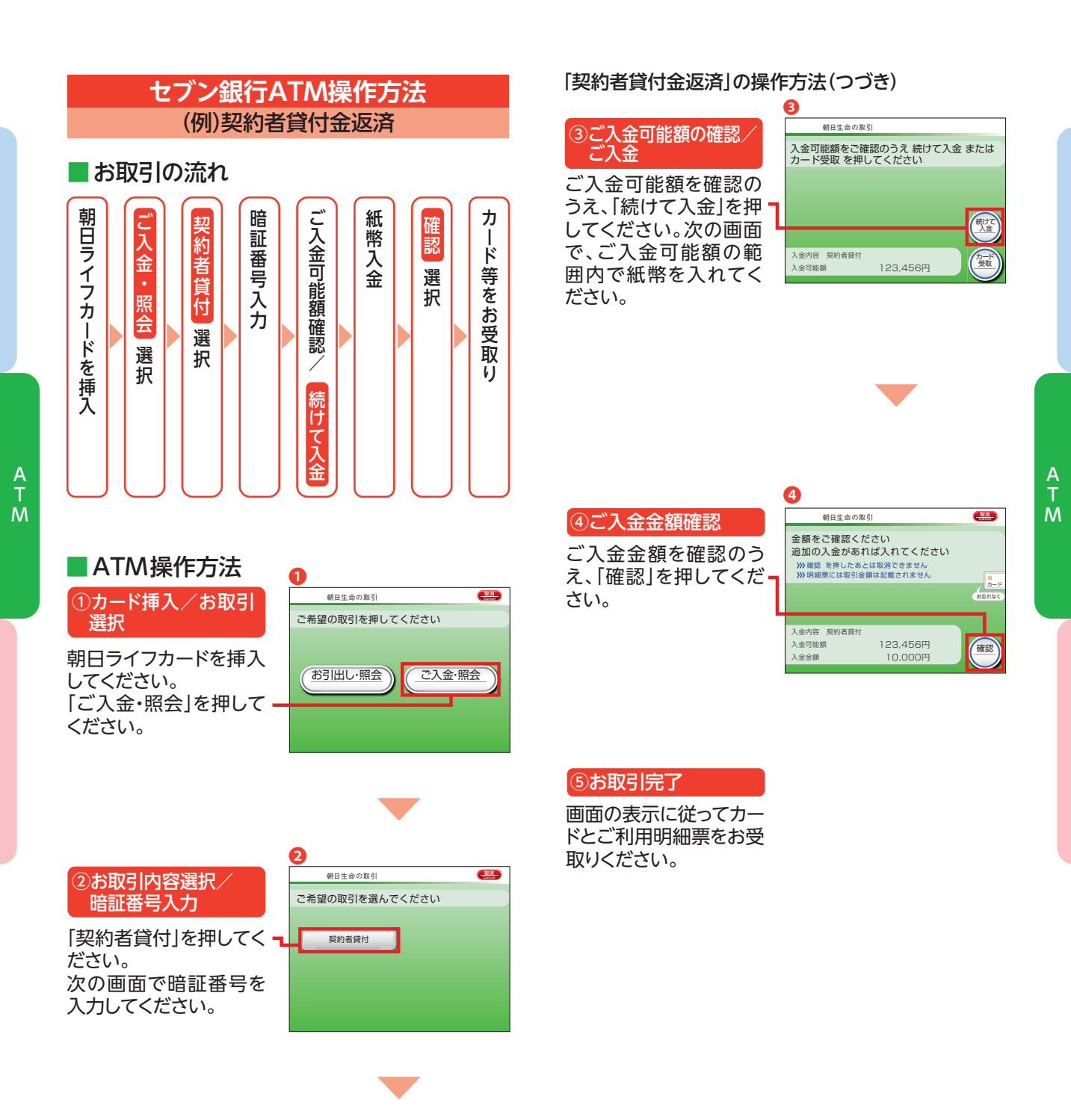

## あさひマイページのご案内

「あさひマイページ」とは、朝日生命の個人保険(個人年 金保険)にご加入のお客様がご利用いただけるご契約者 様専用インターネットサービスです。

ご利用登録いただくことで、様々なサービスをご利用いただくことができます。

詳しくは朝日生命ホームページをご覧ください。

#### [あさひマイページ]サービスの一例

- ●ご契約内容照会
   ●生命保険料控除証明書発行
- ●ご住所の変更●積立金のお引出し
- ●契約者貸付・貸付金返済●保険料振替□座のご変更
- ●朝日ライフカード暗証番号設定・変更・開示

#### ■朝日生命ホームページURL

#### https://www.asahi-life.co.jp/

ご利用にあたっては、あさひマイページ 規定をご確認ください。

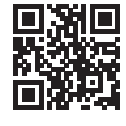

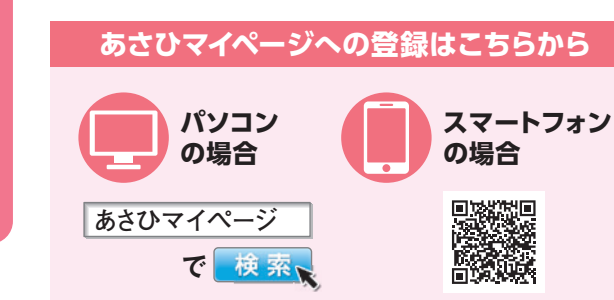

| ホンフトフィ | ヽ^^_ > | じのこ   | "容纪可  | 能時間      |
|--------|--------|-------|-------|----------|
| WCU X  | 1 1    | / /// | ·모파·미 | RELITIEL |

| 月~土曜日 | 8:00 ~ 21:00 |
|-------|--------------|
| 日曜日   | 8:00 ~ 18:00 |

※祝日および12月31日~1月3日を除きます。

あさひマイページ

| <br> |
|------|
|      |
| <br> |
|      |
| <br> |
|      |
|      |
|      |
|      |
|      |
|      |
|      |
|      |
|      |
|      |
| <br> |
|      |
|      |
|      |
| <br> |
|      |
|      |
|      |

| Ŧ |       |  |
|---|-------|--|
|   |       |  |
|   |       |  |
|   | -     |  |
|   | <br>- |  |
|   |       |  |
|   | -     |  |
|   |       |  |
|   | -     |  |
|   | -     |  |
|   |       |  |
|   | -     |  |
|   | _     |  |
|   |       |  |
|   | -     |  |
|   |       |  |
|   | -     |  |
|   | _     |  |
|   |       |  |
|   | <br>- |  |
|   |       |  |
|   | -     |  |
|   | <br>_ |  |
|   |       |  |
|   | -     |  |
|   |       |  |
|   | -     |  |
|   | -     |  |
|   |       |  |
|   | -     |  |
|   | -     |  |
|   |       |  |
|   | -     |  |
|   |       |  |
|   | -     |  |
|   | -     |  |
|   |       |  |

| メ | Ŧ |
|---|---|
|   |   |

| -     |  |
|-------|--|
|       |  |
|       |  |
|       |  |
|       |  |
| <br>- |  |
|       |  |
| -     |  |
|       |  |
|       |  |
| <br>- |  |
|       |  |
|       |  |
|       |  |
| -     |  |
|       |  |
|       |  |
| <br>- |  |
|       |  |
|       |  |
|       |  |
|       |  |
|       |  |
|       |  |
| <br>- |  |
|       |  |
| -     |  |
|       |  |

#### ご注意

- ■カードは他人に使用されないように大切に保管してください。なお、当社の職員がカードをお預かりすることはありません。また、カードを他人に譲渡、貸与したり、質入れすることはできません。
- ■暗証番号は他人に知られないよう十分ご注意くだ さい。なお、朝日生命から暗証番号をお問い合わせす ることはありません。

万一、暗証番号をお忘れになった場合は、「あさひマイ ページ」より暗証番号開示のお手続きを行うか、「お客 様サービスセンター」へお申し出ください。

- ■カードに有効期限はありません。但し、「朝日生命カード規定」に定めるカード取扱いの廃止事由に該当した時点で利用廃止となります。また、朝日生命・UCカードには、UCカードの有効期限があります。
- ■お引出し・お貸付および契約者貸付金のご返済を された場合は、ご契約のご住所にご利用明細書をお 送りしますので、あらかじめご了承ください。(「あさひ マイページ」にご登録の方でメール通知サービスをご 利用の方は、郵送に代えてご指定のメールアドレスに ご利用明細をお送りいたします。)
- ■ご利用にあたっては、朝日生命ホームページの「朝日 生命カード規定」を必ずご確認ください。

#### お問い合わせ

■個人保険のご契約に関するご相談、お手続き、店舗案内は、「お 客様サービスセンター」へお問い合わせください。 ナイス・コミュニ(ケーション)

#### 

【受付時間】 月曜日~土曜日 9:00~17:00 (日曜日、祝日、年末年始を除きます。)

契約内容・諸手続きに関するご照会は「契約者ご本人様」、保険 金等の請求に関するご照会は「契約者ご本人様またはお受取人 様」からのお申し出に限らせていただいています。

※耳や言葉のご不自由なお客様には、当社ホームページよりお問い 合わせいただけるウェブページをご用意しております。

■カードの紛失・盗難に遭われた場合も、上記「お客様サービスセンター」へご連絡ください。同時に最寄りの警察にもお届けください。

朝日生命・UCカードの場合は、別途、UCカードの取引停止 手続きを行ってください。

| 【カード紛失・盗難連絡受付時間】 |                 |  |  |
|------------------|-----------------|--|--|
| 月曜日~金曜日          | 8:00~21:00      |  |  |
| 土·日曜日            | 9:00~17:00      |  |  |
| ※祝日および12         | 月31日~1月3日を除きます。 |  |  |

ー部の時間帯は、音声メッセージにしたがってご操作いただくこ とで、「朝日ライフカード紛失専用受付センター」へおつなぎいた します。なお、「朝日ライフカード紛失専用受付センター」では朝 日ライフカードの紛失・盗難についてのみご対応させていただき ます。あらかじめご了承ください。

### 守朝日生命保険相互会社

ホームページアドレス https://www.asahi-life.co.jp/ 契サ〔143715〕(2023.11.13)